# Prenotazione colloqui tramite Registro Elettronico ISTITUTO COMPRENSIVO "G. MARCONI"

## Accedere al registro elettronico inserendo nei campi le credenziali

| ۵  |
|----|
|    |
| යි |
|    |
|    |
|    |
|    |
|    |
|    |

# Dalla schermata principale scegliere la voce Colloqui

| SCUOLATTIVA                   | I servizi per la famiglia                          |           | 🐣 Esci            |
|-------------------------------|----------------------------------------------------|-----------|-------------------|
| ultimo accesso:               |                                                    | "I. Kant" |                   |
| ANNO PRECEDENTE<br>2014/2015  | Vai all'a.s. 2014/2015<br>Vai all'anno precedente  |           | <b>?</b><br>Aiuto |
| 15 OGGI<br>Oggi a scuola      | Cosa si è fatto oggi a scuola                      |           | <b>?</b><br>Aiuto |
|                               | Materiale didattico                                |           | <b>?</b><br>Aiuto |
| Consulta assenze              | Le assenze di                                      |           | <b>?</b><br>Aiuto |
| COLLOQUI<br>Prenotazione      | Prenota colloquio con docente                      |           | <b>?</b><br>Aiuto |
| SPORTELLO<br>Prenotazione     | Prenota attività di sportello                      |           | <b>?</b><br>Aiuto |
| Argomenti                     | Argomenti svolti a lezione                         |           | <b>?</b><br>Aiuto |
| AGENDA<br>Agenda della classe | Esercitazioni programmate                          |           | <b>?</b><br>Aiuto |
| NOTE<br>Note online           | Note disciplinari e annotazioni                    |           | <b>?</b><br>Aiuto |
| BACHECA<br>Bacheca online     | Consulta la bacheca<br>Visualizza le comunicazioni |           | <b>?</b><br>Aiuto |

Questa sezione servirà per prenotare o disdire un colloquio con un docente.

All'interno della sezione **Colloqui settimanali** si troveranno elencati, mese per mese, i docenti che ricevono nelle varie date.

La voce **Colloqui generali** non verrà utilizzata.

| CLASSEV/IVA |      |         |         |          | Colloc   | lui |     |     |     |         | <b>^</b>             | Esci            |
|-------------|------|---------|---------|----------|----------|-----|-----|-----|-----|---------|----------------------|-----------------|
|             |      |         |         |          |          |     |     |     |     |         | "I. Kant"            |                 |
|             |      |         |         |          |          |     |     |     |     | ietro ( | Colloqui settimanali |                 |
|             |      |         |         |          |          |     |     |     |     | ieu o   |                      | conoqui generan |
|             |      |         |         |          |          |     |     |     |     | _       |                      |                 |
|             | Co   | loqui   | settima | anali de | ella cla | sse |     |     |     |         |                      |                 |
|             | Set  | Ott     | Nov     | Dic      | Gen      | Feb | Mar | Apr | Mag | Giu     |                      |                 |
|             | lune | lì - // |         |          |          |     |     |     |     |         |                      |                 |
|             |      |         |         |          |          |     |     |     |     |         |                      |                 |
|             |      |         |         |          |          |     |     |     |     |         |                      |                 |
|             |      |         |         |          |          |     |     |     |     |         |                      |                 |
|             |      |         |         |          |          |     |     |     |     |         |                      |                 |
|             |      |         |         |          |          |     |     |     |     |         |                      |                 |
|             |      |         |         |          |          |     |     |     |     |         |                      |                 |
|             |      |         |         |          |          |     |     |     |     |         |                      |                 |

### **GESTIONE COLLOQUI CON I DOCENTI**

#### Per prenotare:

• Scegliere il mese per visualizzare le date dei colloqui di tutti i docenti del Consiglio di Classe

• Cliccare sulla voce Prenota relativa alla data scelta del docente interessato

|         |                   | Co          | loquis    | settima       | anali d    | sse                    |                      |     |                   |       |     |                        |         |
|---------|-------------------|-------------|-----------|---------------|------------|------------------------|----------------------|-----|-------------------|-------|-----|------------------------|---------|
|         |                   | Set         | Ott       | Nov           | Dic        | Gen                    | Feb                  | Mar | Apr               | Mag   | Giu |                        |         |
|         | n                 | nartedî -   | 03/11/201 | 15            |            | mercoledì - 04/11/2015 |                      |     |                   |       |     |                        |         |
| ROSSI   | Filosofia - Relig | gione       |           | dalle 08:00 a | ille 09:10 | Prenota                | VERD                 | I   | Lingua e Cultu    | a     |     | dalle 08:00 alle 09:10 | Prenota |
| VERDI   | Lingua e Cultur   | ra          |           | dalle 10:05 a | lle 11:00  | Prenota                |                      |     |                   |       |     |                        |         |
|         |                   |             |           |               |            |                        |                      |     |                   |       |     |                        |         |
|         |                   |             |           |               |            |                        |                      |     |                   |       |     |                        |         |
|         |                   |             |           |               |            |                        |                      |     |                   |       |     |                        |         |
|         | g                 | giovedì - ( | )5/11/201 | 5             |            |                        | martedì - 10/11/2015 |     |                   |       |     |                        |         |
| BIANCHI | Fisica - Matem    | atica -     |           | dalle 09:10 a | lle 10:05  | Prenota                | ROSS                 | I   | Filosofia - Reliį | gione |     | dalle 08:00 alle 09:10 | Prenota |
|         |                   |             |           |               |            |                        | VERD                 | [   | Lingua e Cultu    | a     |     | dalle 10:05 alle 11:00 | Prenota |
|         |                   |             |           |               |            |                        |                      |     |                   |       |     |                        |         |
|         |                   |             |           |               |            |                        |                      |     |                   |       |     |                        |         |
|         |                   |             |           |               |            |                        |                      |     |                   |       |     |                        |         |

Nella finestra di dialogo Richiesta colloquio con docente che si aprirà: richiedo un colloquio con il prof. ROSSI MARIO • scegliere tra le posizioni possibili di prenotazione Il giorno 2015-11-03 dalle 08:00 alle 09:10 quella preferita Posizione prenotata 3 • funzione non attiva 3 5 cliccare sul tasto Numero Cellulare> facoltativo in caso di disdetta verrete avvisati con un sms Conferma Conferma Annulla

Una volta effettuata la prenotazione, accanto al nome del docente apparirà l'icona 🙈 , la posizione prescelta e la spunta 🗙

|         |                                 | Co          | lloqui s  | settima       | nali d      | ella cla               | sse                  |     |                   |       |     |                        |         |
|---------|---------------------------------|-------------|-----------|---------------|-------------|------------------------|----------------------|-----|-------------------|-------|-----|------------------------|---------|
|         |                                 | Set         | Ott       | Nov           | Dic         | Gen                    | Feb                  | Mar | Apr               | Mag   | Giu |                        |         |
|         | 1                               | martedì -   | 03/11/201 | 5             |             | mercoledì - 04/11/2015 |                      |     |                   |       |     |                        |         |
| ROSSI   | 8 Incontro fissato posizione: 3 |             | e: 3      | dalle 08:00 a | lle 09:10   | ×                      | VERD                 | I   | Lingua e Cultura  |       |     | dalle 08:00 alle 09:10 | Prenota |
| VERDI   | Lingua e Cult                   | ura         |           | dalle 10:05 a | lle 11:00 🛛 | Prenota                |                      |     |                   |       |     |                        |         |
|         |                                 |             |           |               |             |                        |                      |     |                   |       |     |                        |         |
|         |                                 |             |           |               |             |                        |                      |     |                   |       |     |                        |         |
|         |                                 |             |           |               |             |                        |                      |     |                   |       |     |                        |         |
|         |                                 | giovedì - ( | 05/11/201 | 5             |             |                        | martedì - 10/11/2015 |     |                   |       |     |                        |         |
| BIANCHI | Fisica - Mater                  | matica -    |           | dalle 09:10 a | lle 10:05 🛛 | Prenota                | ROSS                 | I   | Filosofia - Relig | gione |     | dalle 08:00 alle 09:10 | Prenota |
|         |                                 |             |           |               |             |                        | VERD                 | [   | Lingua e Cultu    | a     |     | dalle 10:05 alle 11:00 | Prenota |
|         |                                 |             |           |               |             |                        |                      |     |                   |       |     |                        |         |
|         |                                 |             |           |               |             |                        |                      |     |                   |       |     |                        |         |
|         |                                 |             |           |               |             |                        |                      |     |                   |       |     |                        |         |

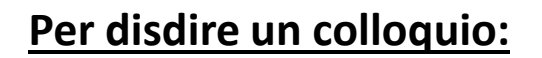

- Accedere alla sezione
  Colloqui
- Cliccare sul mese interessato/
- Cliccare sulla 🔀 del colloquio da disdire
- Nella finestra di dialogo
  Disdetta colloquio cliccare sul pulsante Conferma

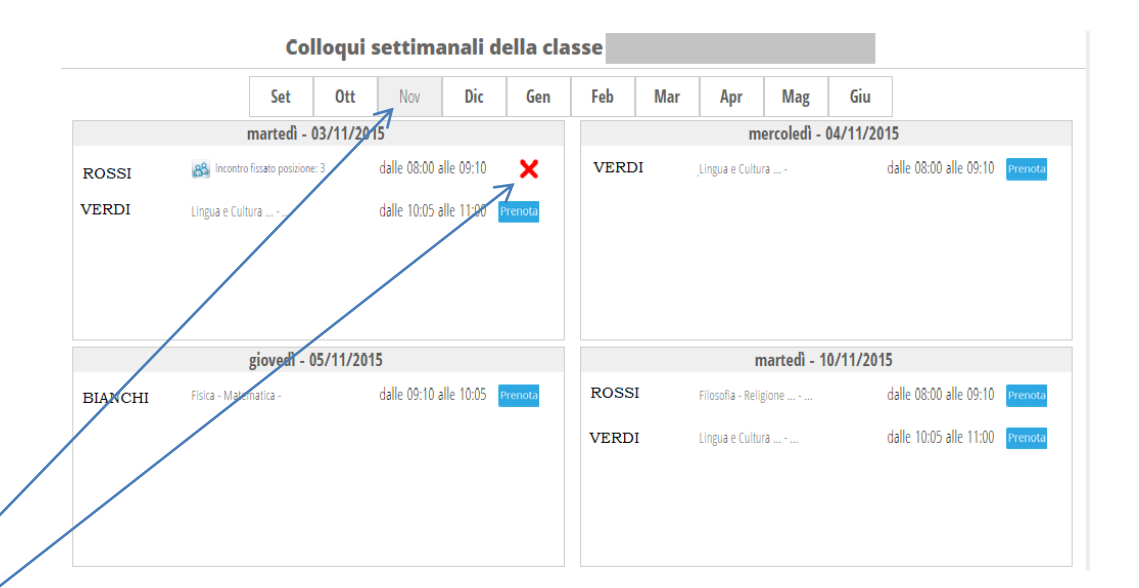

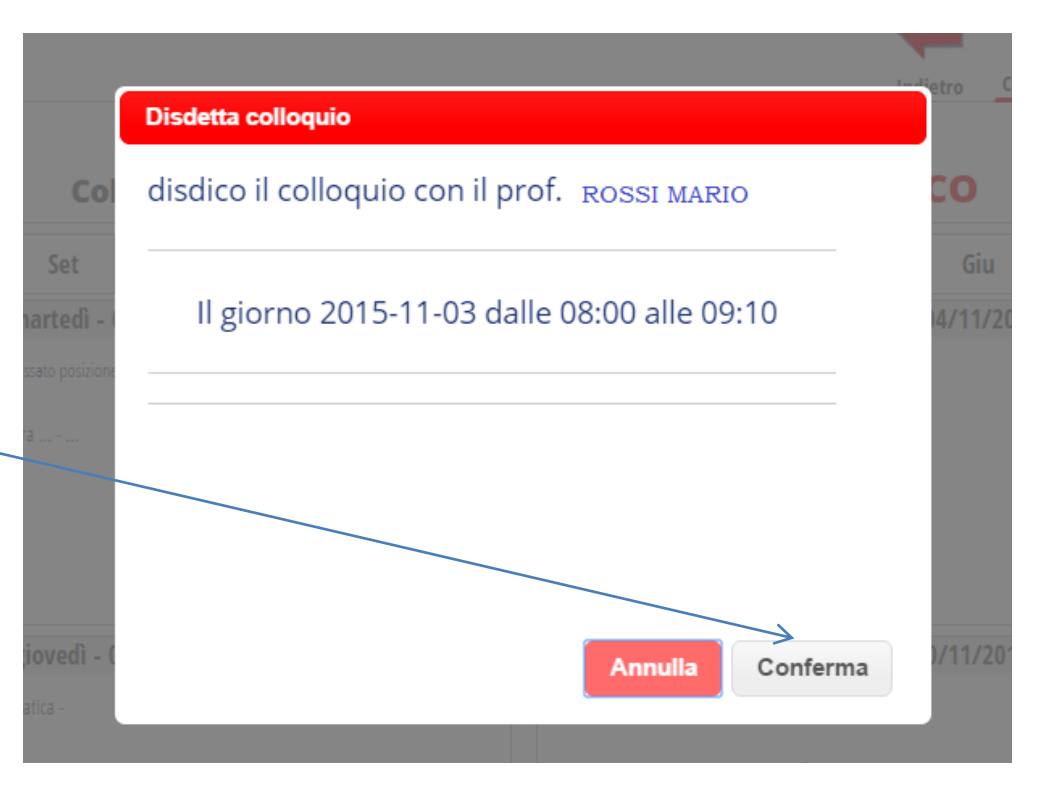